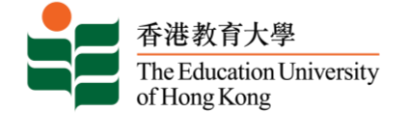

# 香港教育大学 接受录取指引 (本科课程内地应届高考生适用)

■ 登入网上申请系统 <u>https://banner.eduhk.hk/BannerAdmission/index\_ml.jsp?wappcat=ML</u>

# 香港教育大学本科课程网上申请系统

| 网上入学申请系统                  |                                                                                          |
|---------------------------|------------------------------------------------------------------------------------------|
| 已登记用户请输入资料登入系统。<br>网上申请步骤 |                                                                                          |
| 用户名称:                     |                                                                                          |
| 登入                        | <b>深</b> 入 白 曰                                                                           |
| 忘记密码<br>新用户登记             | 请输入「用户名称」及「密码」登入系统。<br>错误登入超过 5 次者,其户口将会被锁定,请尽快发电邮到 <u>adm20@eduhk.hk</u><br>与本校联络以安排解锁。 |

#### 查看申请纪录

| ● 建和水料<br>● 建和水料<br>● 世紀和全部<br>● 世紀和全部<br>● 世紀和学<br>● 世紀和学<br>● | 5科课程网                                 | 上申请系统                                      |                                                |                       |                                                              |                               | 更改破得   登出                |
|----------------------------------------------------------------------------------------------------|---------------------------------------|--------------------------------------------|------------------------------------------------|-----------------------|--------------------------------------------------------------|-------------------------------|--------------------------|
| <i>尚未递交的申请</i><br>① 如欲报读另一个课程,请按「集                                                                                                    | 備」填写申                                 | <b>敗继续填写,请按【字期】或【編</b>                     | 最后旗写颂目」之下的连结。                                  |                       |                                                              |                               |                          |
| 安期 申請錄号 报送新课程 报读 据读 <b>已进交的申涉</b> ① 如您输入「侍金质谟」或高针词                                                                                                    | <b>课程美别</b><br>研文件,请按「学期」之            | <b>报读课程</b><br>下的连续,然后往有关申请表项目输入成绩成J       | <b>主修科目</b><br>上载文件,                           | 首次填写日期                | 最后境写项目                                                       | 申请状况                          | 申请表总览                    |
| <b>学期</b><br>SEMESTER 1, 2024-25<br>SEMESTER 1, 2024-25<br>受出                                                                                                    | <b>申请编号</b><br>A12263953<br>A12263953 | 课程类别<br>本科课程(内地应层高考生适用)<br>本科课程(内地应层高考生适用) | 报读课程<br>综合环境管理宗言理学士(四年全日制)<br>体育教育荣誉学士 (五年全日制) | <b>主修科目</b><br>/<br>/ | <b>首次填写日期 申请状</b><br>Sep 25, 2023 录取過<br>Sep 25, 2023 Cancel | 8<br>41 [靖按此选择接受/放弃录取]<br>led | <b>申请表总宽</b><br>浏览<br>浏览 |
| ELEASE: 9                                                                                                    |                                       | <b>已递交的</b><br>登入后于<br>的申请状                | <b>申请</b><br>系统下方的「已递交<br>况会显示「录取通知            | 5的申请」位<br>□],请点撃      | 置中,查看申请<br>旁边的连结继续                                           | f状况。获录<br>。                   | 取的课程                     |

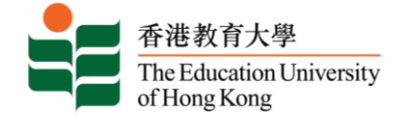

### 📕 接受 / 放弃录取

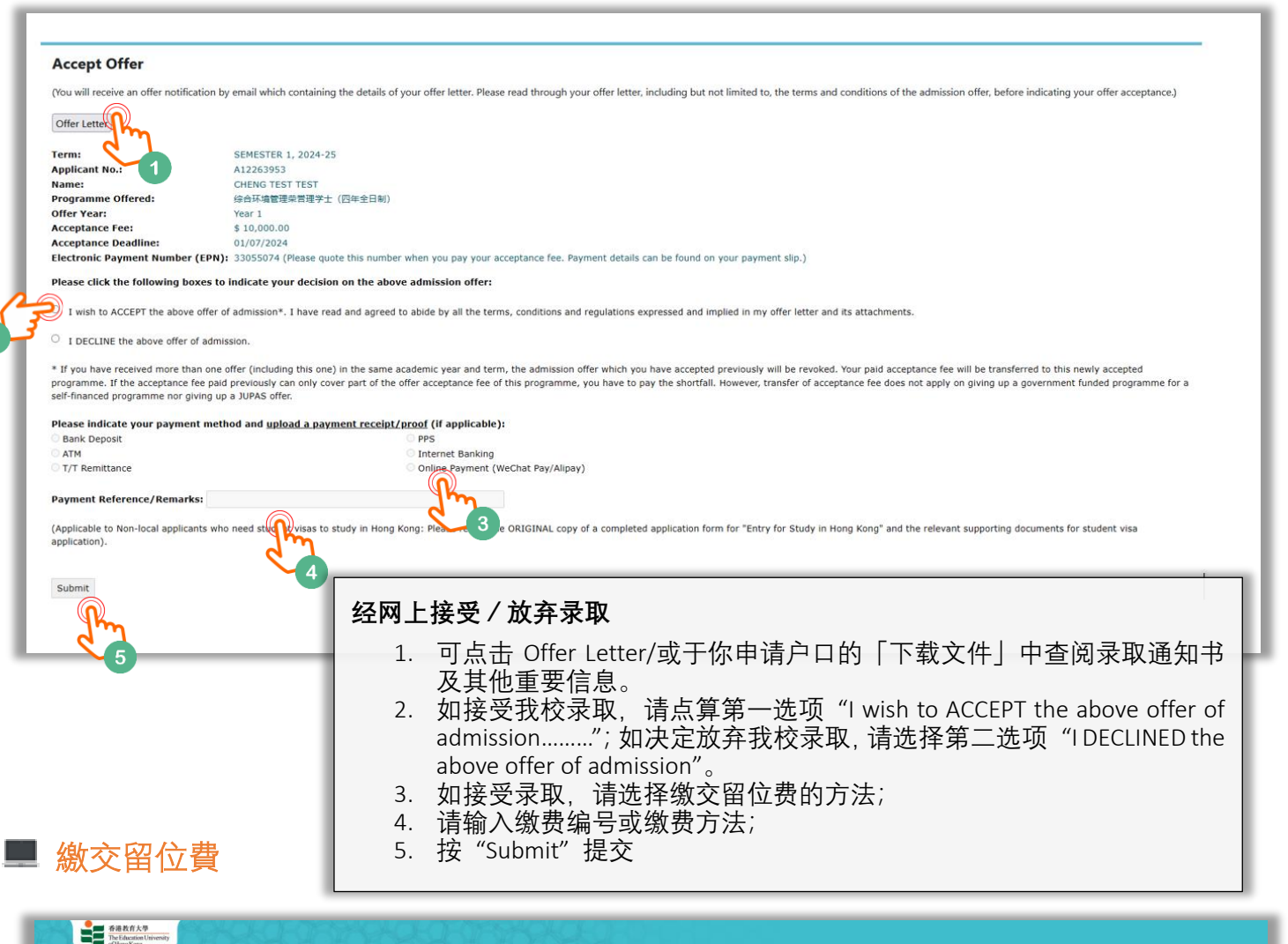

| - uningrang                                                        |                                                                                                    |            |
|--------------------------------------------------------------------|----------------------------------------------------------------------------------------------------|------------|
| 缴交留位费                                                              |                                                                                                    |            |
| 尚余时问: 09:57                                                        |                                                                                                    |            |
| 缴费详情                                                               |                                                                                                    |            |
| 发票编号                                                               | NDMIS-2406-00395163                                                                                              |            |
| 应缴金额                                                               | HK\$1000.0 (请全数支付所列的应数全额)                                                                                        | - 18       |
|                                                                    |                                                                                                    |            |
| 请选择以下其中一种支付方式                                                      |                                                                                                    | - 1        |
|                                                                    | 支付宝(香港)     支付宝     D                                                                                            |            |
|                                                                    |                                                                                                    | - 1        |
| © 2024 The Education University of Hong Kong. All Rights Reserved. | ۵                                                                                                    | 支援         |
|                                                                    | 选择缴费方式<br>请注意:一旦确定缴费方法,系统将会跳到相关支付平台,请按指示完成<br>否则,系统会被冻结 40 分钟。如需要使用其他支付方法,你可于 40 分<br>新登入申请系统重新选择。<br>如确定 请按「继续」 | 文付款<br>钟后人 |

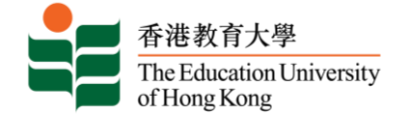

| wallyt              |                                        |                                                              | English 🗸                           |
|---------------------|----------------------------------------|--------------------------------------------------------------|-------------------------------------|
| Order Summary       |                                        | Payment Options 🔒                                            |                                     |
| Please complete the | payment in 00:09:53                    | QR Code                                                      |                                     |
| Merchant Name TH    | E EDUCATION UNIVERSITY OF HONG<br>KONG | ALIPAYHK PAY                                                 |                                     |
| Order ID            | ADMIS-2406-00395163                    |                                                              | 🛃 Аlipayнк<br>Парасказана п         |
| Order Time          | 2024/06/14                             |                                                              |                                     |
| Product Name THE    | EDUCATION UNIVERSITY OF HON            |                                                              | A D D D D D D D D D D D D D D D D D |
| Order Amount        | HKD 10,000.00                          |                                                              |                                     |
|                     |                                        | Already Paid?                                                |                                     |
|                     |                                        | Warm Reminder:<br>1.If already paid,please do not repeat sca | an.Please contact seller.           |
|                     | <b>完成</b> 编<br>系统组<br>合页面              | <b>激费手续</b><br>会连接到相关的支付平台<br>面或有不同,上述例子只                    | ,请按指示及于限时内完成交易。不同的支付平<br>供参考。       |

## 申请状况

| 香港教育大學<br>The Education University<br>of Hong Kong | 399996            | 66666666                  | 489.00              |        |              |                                        |       |
|----------------------------------------------------|-------------------|---------------------------|---------------------|--------|--------------|----------------------------------------|-------|
| 香港教育大学本                                            | 科课程网上申请           | 系统                        |                     |        |              |                                        |       |
| 你的申请纪录                                             |                   |                           |                     |        |              |                                        |       |
| <b>尚未遂交的申请</b><br>① 如欲报读另一个课程,请按「新聞                | 墳写申讀表。进入尚未递交的申讀:  | 表達续集局,讀按「學願」或「最后藥写項目」之下約) | 雄,                  |        |              |                                        |       |
| 学期 申请编号                                            | 课程类别              | 报读课程                      | 主修科目                | 首次填写日期 | 最后旗写项目       | 申请状况                                   | 申请表总览 |
| 报读新课程<br>继续                                        |                   |                           |                     |        |              |                                        |       |
| 口逆亦動用语                                             |                   |                           |                     |        |              |                                        |       |
| ▲ 如欲輸入「侍定成绩」或后补证明                                  | 文件,请按「学期」 之下的连结,然 | 后往有关申请表项目输入或绩或上载文件。       |                     |        |              |                                        |       |
| 学期                                                 | 申请编号              | 课程举制                      | 根这课程                | 主修科目   | 首次值写日期       | 申请状况                                   | 申請表总监 |
| SEMESTER 1, 2024-25                                | A12263953         | 本科课程(内地应届高考生适用)           | 综合环境管理荣誉理学士 (四年全日制) | /      | Sep 25, 2023 | · // · · · · · · · · · · · · · · · · · | 浏览    |
| SEMESTER 1, 2024-25                                | A12263953         | 本科課程(内地应届高考生适用)           | 体育教育荣誉学士 (五年全日制)    | /      | Sep 25, 2023 | Lancelled                              | 浏览    |
| 登出                                                 |                   |                           |                     |        |              |                                        |       |

RELEASE: 9

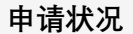

完成缴费后,你可登入申请系统查阅申请状况。

请于限期前签署并交回 「接受学籍确认回执」作 实, 否则你于系统中接受录取的动作将被视为无 效, 已缴的费用将不获退还。